## How to Register Your PDUs with PMI

This guide will help you with the registration process so you can quickly and easily get credit for your PDUs. The web site for registering your PDUs with PMI is <u>ccrs.pmi.org</u>.

| Step 1 (a): Click the "Login/Register" button in the upper right hand corner. | Project Management Institute |            |                                                                                                    |                                                                                                    | Home About Join Contact Help My Profile Login Regist                  |                       |                                           | Login / Register                                                                                                    |                                                                            |
|-------------------------------------------------------------------------------|------------------------------|------------|----------------------------------------------------------------------------------------------------|----------------------------------------------------------------------------------------------------|-----------------------------------------------------------------------|-----------------------|-------------------------------------------|----------------------------------------------------------------------------------------------------|----------------------------------------------------------------------------|
|                                                                               | myPMI                        | Membership | Certification                                                                                                    | Professional<br>Development                                                                               | Get Involved                                                          | Business<br>Solutions | PMBOK <sup>⊕</sup> Guide<br>and Standards | Knowledge<br>Center<br>Advertisement                                                                                          | Marketplace                                                                |
| Step 1 (b): Enter your PMI Username and Passv<br>and click the "Login" button | vord                         |            | Treyet Management III<br>Treyet Management III<br>Treyet Management III<br>Comparison<br>Management III<br>Straget my sense<br>Logen<br>Mexil Users<br>Mexil Users | enternativ<br>enternativ<br>Ger<br>ang en<br>1 forgot r<br>• 2assw<br>1 forgot r<br>• 2assw<br>1 forgot r | ion Professional<br>Development<br>my username<br>ord:<br>my password | Get moved             | Business PMB<br>Edutions end              | Kome About John Ci<br>Christian<br>Bandardis<br>Heip Topics<br>Username<br>Type your username<br>Hypo fypur us<br>netieve it. | state: Help My Profile<br>SEAACT<br>dog Marterplace<br>mame, click here to |

Step 2: Once you have logged in, there are a couple ways to start the process of reporting your PDUs.

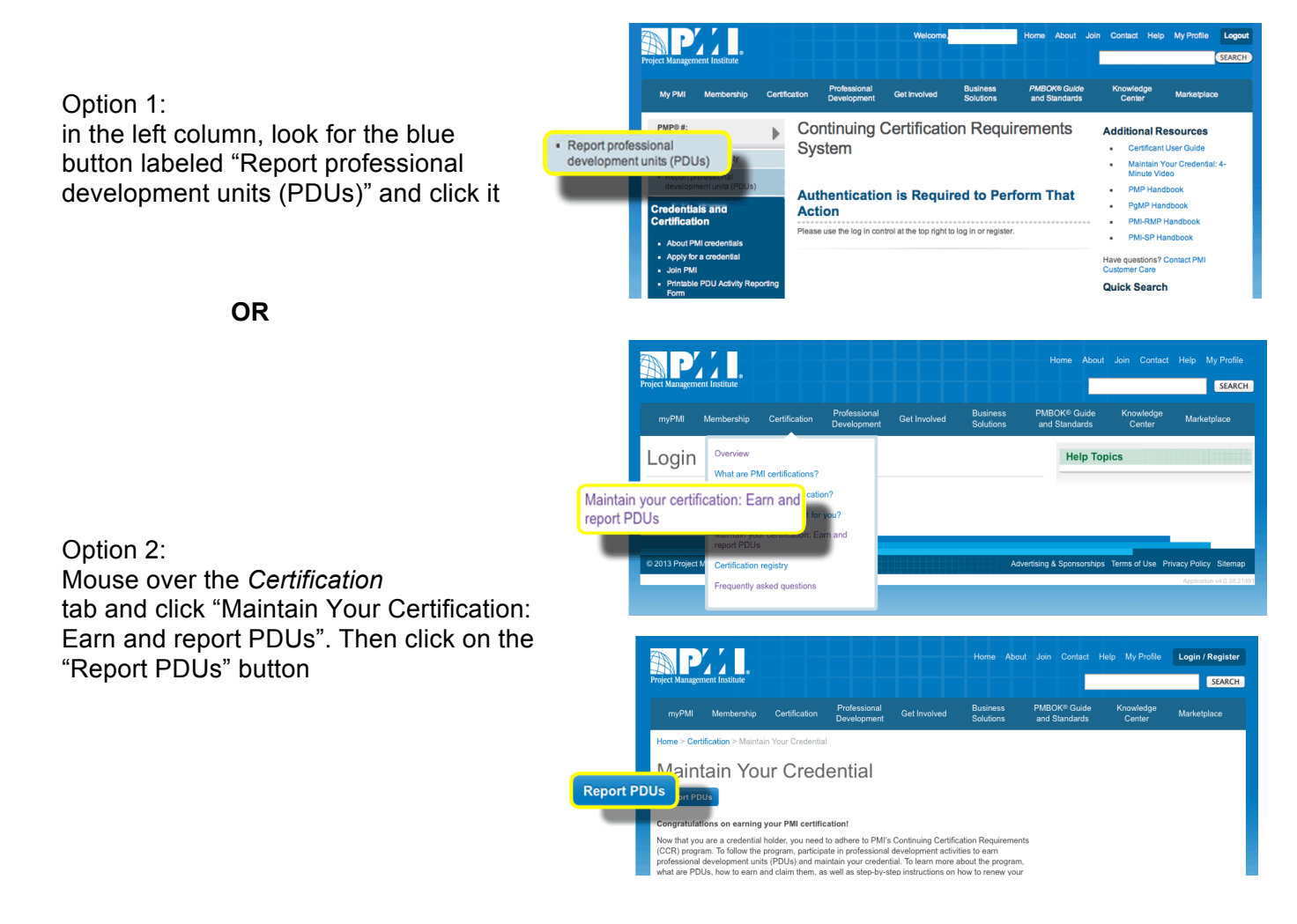

## How to Register Your PDUs with PMI

Step 3: You are now in the Continuing Certification Requirements System. In the middle of the page you should see "Select PDU Category Step 1"

## Step 1 (a) – Select PDU category: Category A or Category B depending on the courses selected

**Step 1** (b) – **Select Activity type** select "Find an Activity (Course or Event)"

```
Step 2 – Provider Activity Search Criteria:
Enter the Activity name to locate the course
you completed.
```

The Activity name is going to be the title of the session you attended. Titles can be located in the program guide you received at the beginning of the conference or on either website under the Program tab.

**Step 3** (a) – **Search Results:** This screen will show the results of your search. Click on the blue Activity number in the left column to go to the next page.

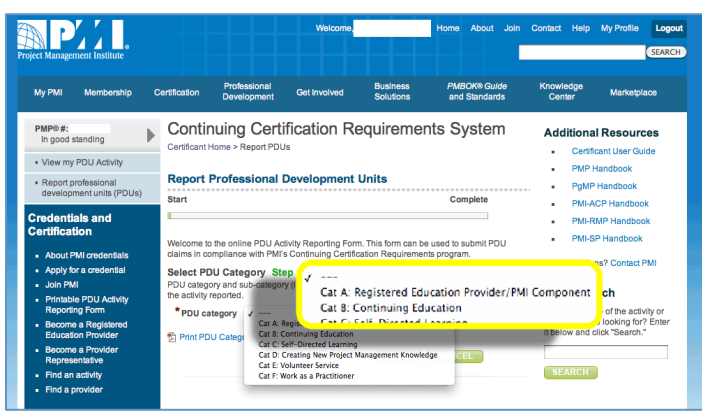

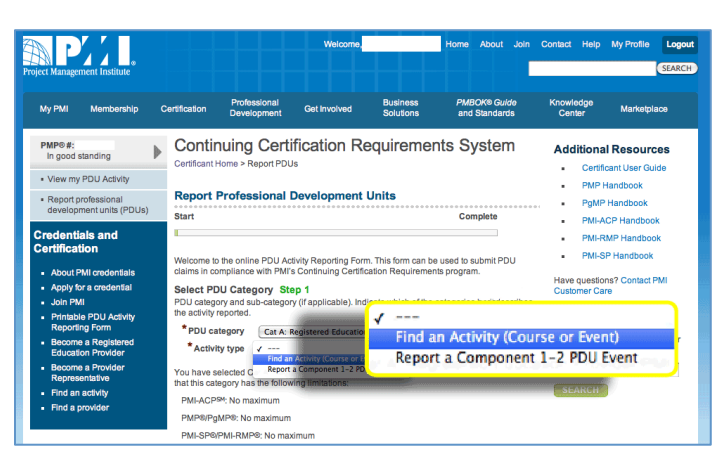

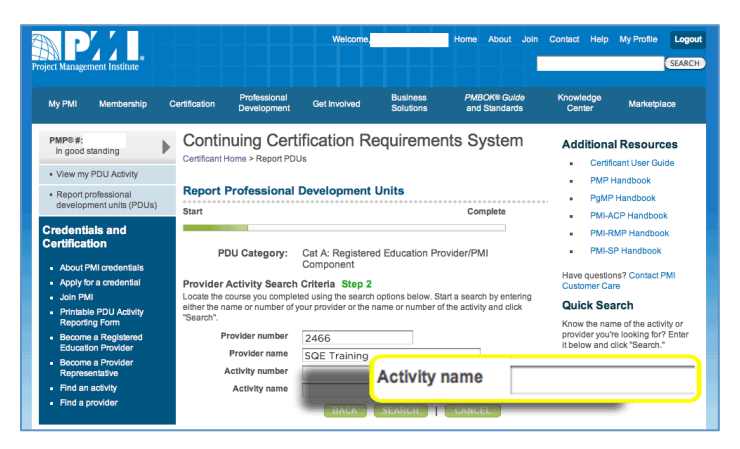

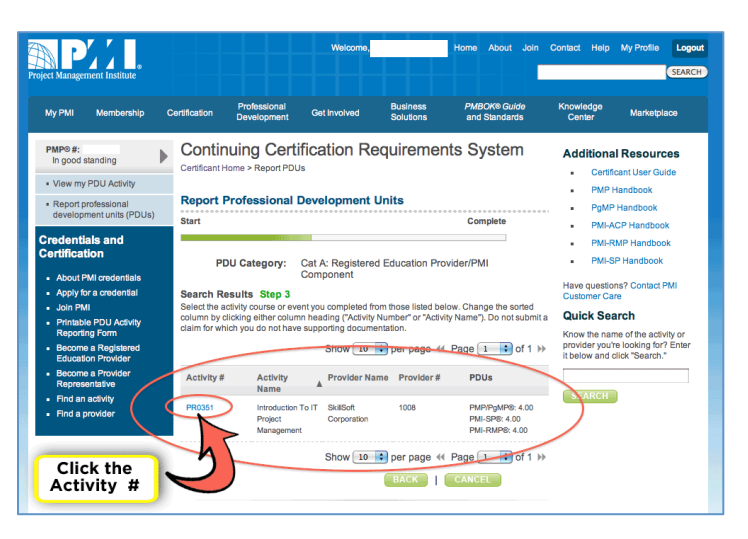

**Step 3** (b) – **Search Results:** Enter the date you started and completed the course, your evaluation of this activity your satisfaction with the provider. Then click the "Next" button.

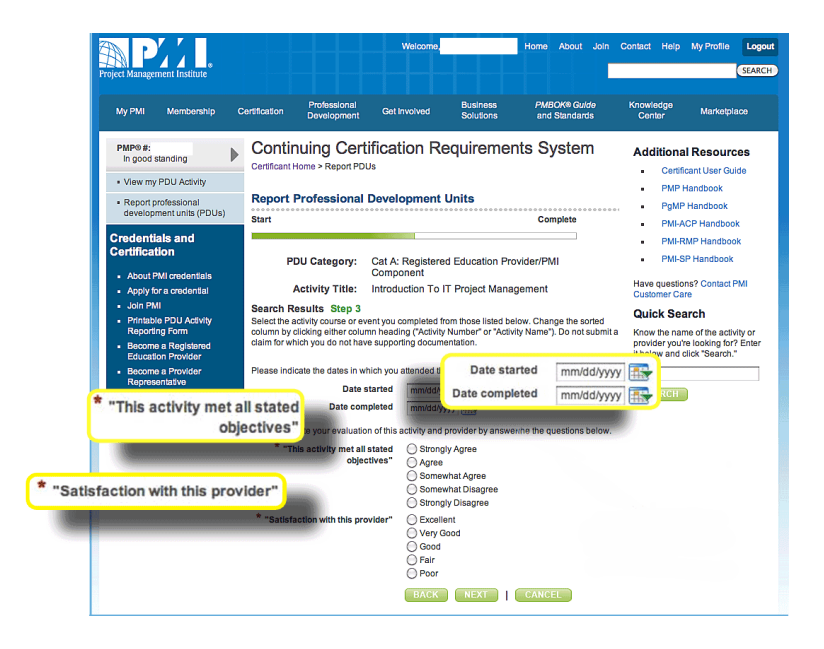

**Step 4 – PDU Quantities:** Confirm the number of PDUs for this course and click the "Next" button.

The value of approved PDUs for each course can be located in the program guide you received at the beginning of the conference or on either website under the Program tab.

**Step 5 – Confirmation and Submission:** Check the box next to "*I agree this claim is* 

accurate." Then click the "Submit" button

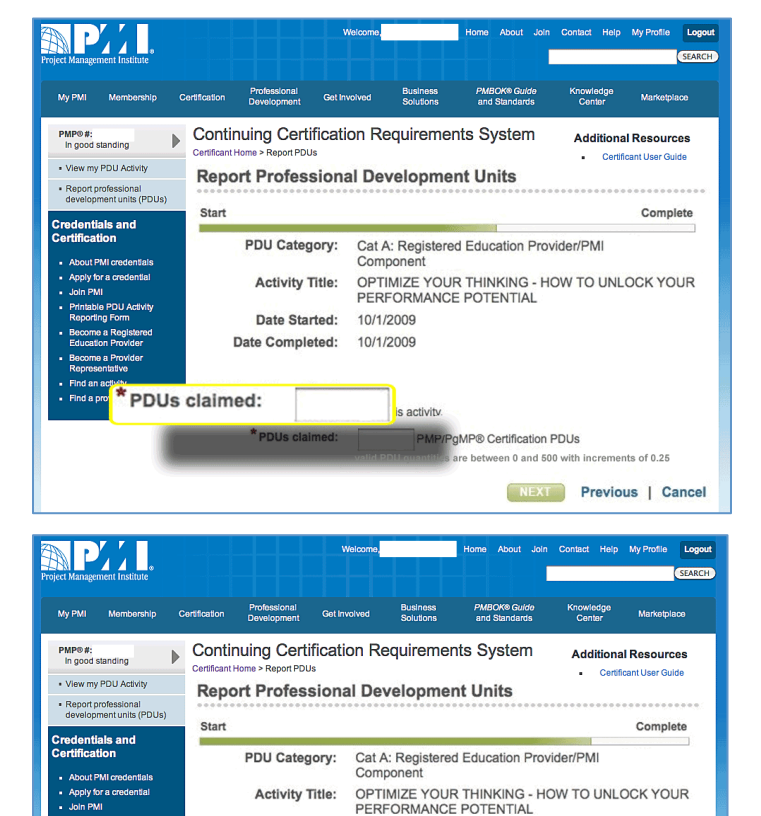

10/1/2009

10/1/2009

I agree this claim is accurate.

"By submitting this claim, I attest that the information I have provided is correct. I understand that any

ult in di

nary action, including

Previous | Cancel

Date Started: Date Completed:

nisrepre

suspen

Confirmation and Submission Step 5

Questions? Need a little help? Call our Client Support Group at 904.278.0524 or 888.268.8770, or email us at <u>sqeinfo@sqe.com.</u> We will be happy to help.